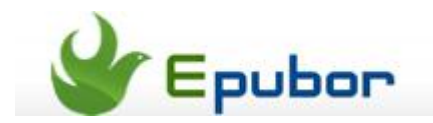

## Remove DRM from Amazon Kindle azw/prc/mobi/tpz

How to use Kindle DRM Removal to remove drm from azw/prc/mobi/tpz on Kindle for PC & Mobipocket Reader.

1. Authorize your copy of Kindle for PC and "Sync and check for new items".

Install **Kindle for PC** and authorize your copy. Our software works with the new version of Kindle for PC perfectly.

Tips:

- Convert Kindle to PDF books for free
- Kindle DRM removal, the best software to remove DRM from Kindle azw/prc/mobi/tpz
- Calibre DRM tools remove DRM from azw, prc, tpz, topaz books

## 2: Load Kindle eBooks.

View the book in Kindle for PC. (in other words, make sure it is downloaded to your computer, not in "Archived Items")

## **3. Run Kindle Drm Removal to remove drm from kindle & Mobipokect** Reader(azw, prc, mobi, topaz).

A dialog windows will pop up :

Browse for input directory, default as "..\My Documents\My Kindle Content\".

| EPUBOR Kindle DRM Removal                                                                                                    |              | bur neuscer root |
|----------------------------------------------------------------------------------------------------|--------------|------------------|
| Name                                                                                                    | Size         | Status           |
| 🖃 🌄 Kindle Books                                                                                                    | 2 file(s)    | Succ: 2;Fail: 0  |
| 🛃 B000JQUXE8_EBOK.azw                                                                                                    | 293.31 K     | Succeeded        |
| B003CIOQ3Y_EBOK.azw                                                                                                    | 286.87 K     | Succeeded        |
| Output messages                                                                                                    | <u>Setup</u> | Remove DRM       |
| Succeeded: 2, Failed: 0<br>2 files limitation for the trial version, please register it.<br>Double click the succeeded item to open the output file. |              |                  |
|                                                                                                    |              |                  |

## Input files

Click on the "browse" button to choose your Kindle ebook / input folder. You'll find it in "**My Documents\My Kindle Content**".

If you can't find the kindle ebook, open Kindle for PC, then find Tools-->Options-->Content, you will see the kindle ebooks folder.

This PDF is generated upon this page: http://www.epubor.com/remove-drm-from-amazon-kindle.html, and the original author is Epubor.